## Inhaltstyp: Fotoalbum - Bilder in einer ansprechenden Form präsentieren

Der Typ "Fotoalbum" kann Bilder anschaulich auf der Webseite als Bildergalerie darstellen. Dabei werden die Bilder als kleine Vorschaubilder auf der Seite angezeigt und beim Anklicken in einem modalen Fenster als große Bilder zum Durchblättern ausgegeben.

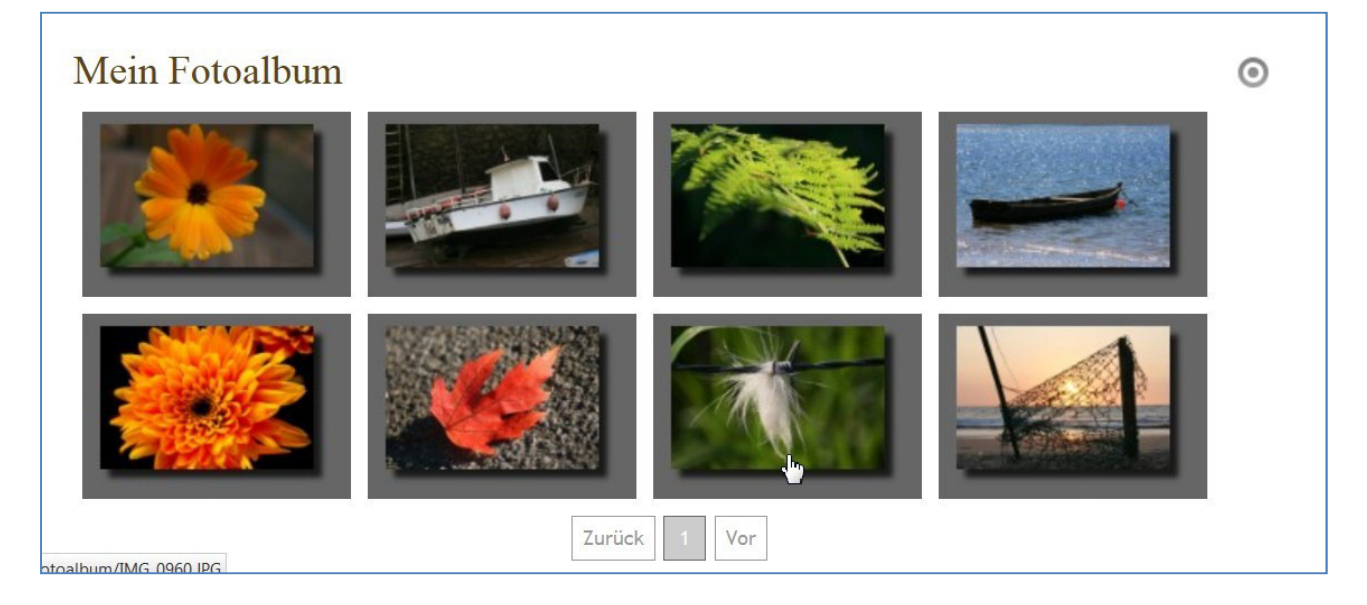

Leider lässt sich ein Fotoalbum noch nicht vollständig in der Seitenansicht(Seiten-Editor) oder im Sitemap-Editor einrichten. Hier muss noch der Weg über den **Workplace** eingeschlagen werden.

## Erstellen eines Bildergalerieordners mit Bildern im Workplace

Bitte gehen Sie zum Workplace (entweder über das Kontextmenü in der Seitenansicht ,Zeige Workplace' oder über das evtl. noch offene Fenster Ihres Browsers ,OpenCms Workplace') und dort in den Ordner ① ,.content' durch Klick auf den Namen.

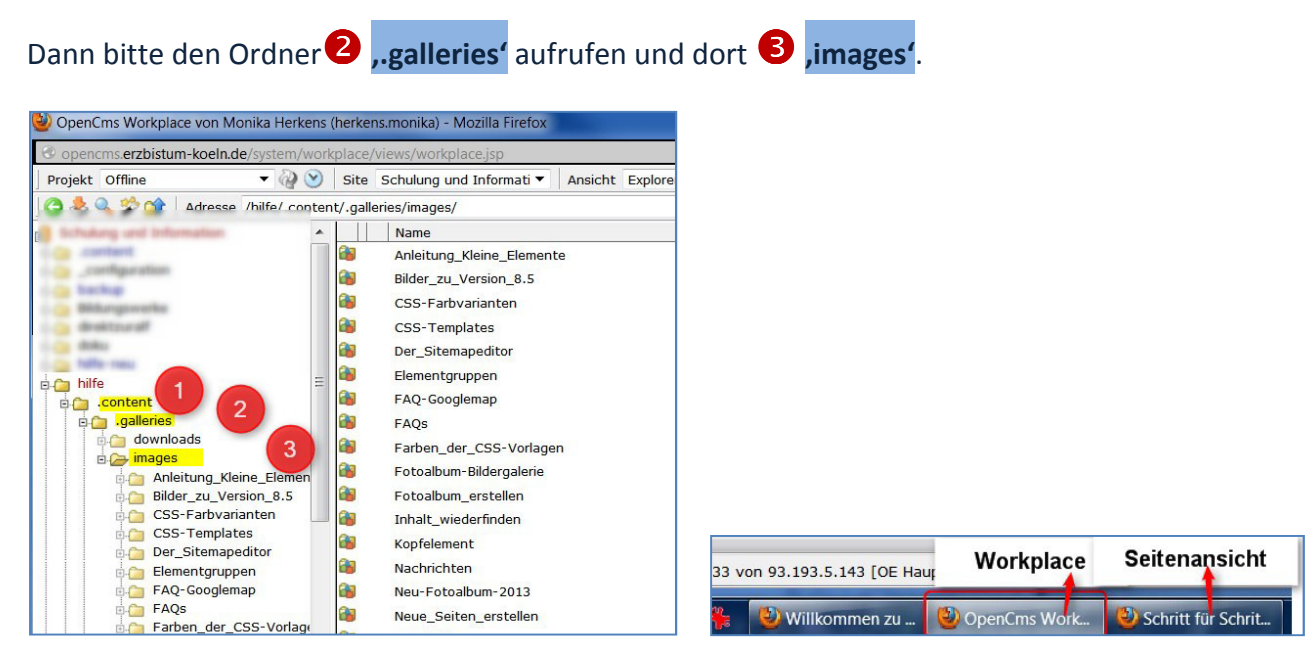

20. Januar 2013 Für das Erzbistum Köln / Monika Herkens

## Erstellen eines Bildergalerieordners

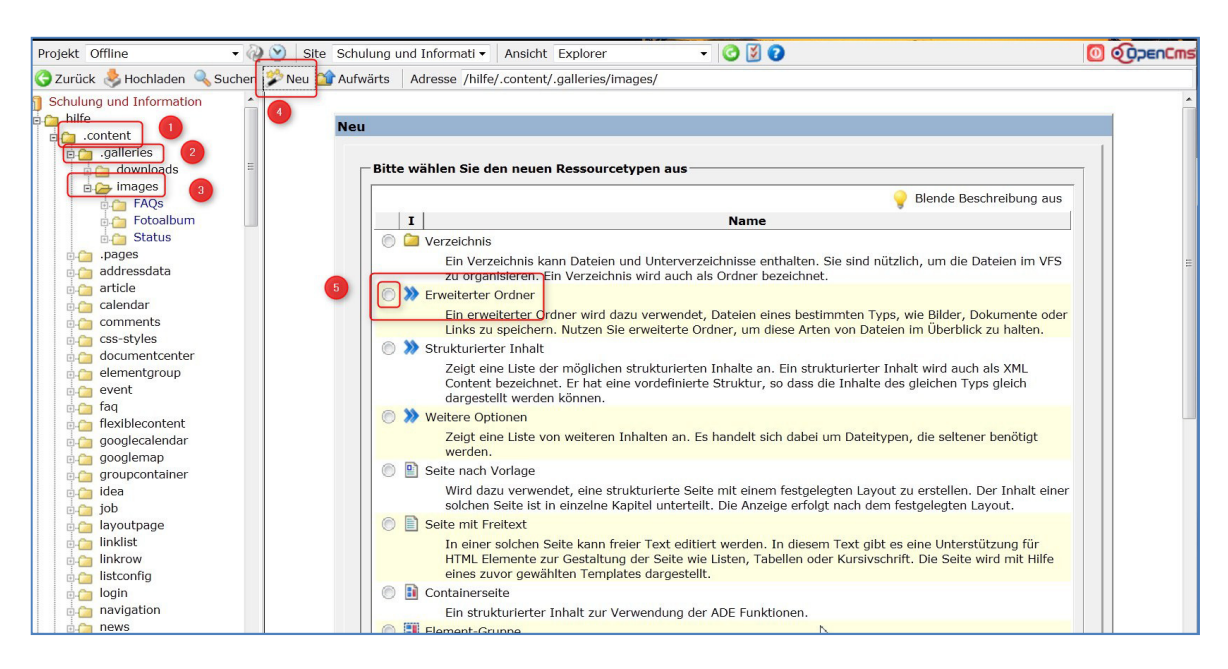

4 Mit dem Zauberstab wählen Sie einen 5 Erweiterten Ordner aus und wählen dann im nächsten Fenster ,Bildergalerie<sup>4</sup> aus .

|   |           | 💡 Blende Beschreibung aus                                                                                                    |
|---|-----------|----------------------------------------------------------------------------------------------------|
|   | I         | Name                                                                                                    |
| 0 | 8         | Bildergalerie                                                                                                    |
| - | J         | In einer Billergalerie werden Bilder, die auf der Webseite vorkommen, gespeichert. Im Editor werden die Bilder einer Bildergalerie in einer<br>Vorschauliste angezeigt und können in die zu bearbeitende Seite übernommen werden.                                                                        |
|   | 6         | Downloadgalerie                                                                                                    |
|   |           | In einer Downloadgalerie werden solche Dateien gespeichert, die heruntergeladen werden können. Dies können Office Dokumente opp<br>Dokumente oder Archive sein. Im Editor können die Dateien aus der Downloadgalerie ausgewählt und als Download-Link in die zu bearbeitende<br>Seite übernommen werden. |
|   | 8         | Externe Link-Galerie                                                                                                    |
|   |           | In einer Externen Link-Galerie kann eine Sammlung von externen Links auf andere Webseiten gespeichert werden. Im Editor können die Links<br>einer Externe Link-Galerie ausgewählt und die zu bearbeitende Seite übernommen werden.                                                                       |
|   | <>        | HTML-Galerie                                                                                                    |
|   |           | In einer HTML-Galerie können vordefinierte HTML Fragment gespeichert werden. Diese werden in Textdateien in dem Ordner gespeichert. Die<br>HTML-Fragmente können im Editor aus der HTML-Galerie übernommen und in die zu bearbeitende Seite eingefügt werden.                                            |
|   |           | Tabellengalerie                                                                                                    |
|   |           | Eine Tabellengalerie enthält HTML Fragmente mit Tabellendefinitionen. Diese werden in Textdateien gespeichert und können mittels XSLT<br>Transformationen bearbeitet werden. Im Editor können die so definierten Tabellen in die zu bearbeitende Seite übernommen werden.                                |
|   | -         | Microsite                                                                                                    |
|   |           | Eine Microsite definiert eine kleine, unabhängige Website innerhalb des OpenCms. Sie verwendet ihre eigene Konfiguration so dass die Seiten<br>in ihrem Aussehen und Design anders sind als die umgebenden Seiten.                                                                                       |
| D | 6         | Onlineshop                                                                                                    |
|   |           | EBK Mobil                                                                                                    |
|   |           | Stellt Inhalte für mobile Endgeräte dar.                                                                                                    |
|   |           | Artikel                                                                                                    |
|   |           | Ablageort für bereits erstellte Artikel.                                                                                                    |
|   | (internet | Subsitemap Start Ordner                                                                                                    |
|   |           | Ein Startordner für eine Subsitemap.                                                                                                    |

Der Ordner erhält zunächst einen Namen, hier sollten Sie statt mit Leerzeichen mit Unterstrichen arbeiten (Pfarrfest\_2013).

| Fotoalbum erstellen                     |  |  |  |
|-----------------------------------------|--|--|--|
|                                         |  |  |  |
| Bearbeite Eigenschaften der neuen Datei |  |  |  |
|                                         |  |  |  |

Im nächsten Fenster vergeben Sie dem Ordner nun einen sprechenden Titel (damit Sie später die Bilder auch gut wiederfinden und zuordnen können – z.B. Pfarrfest 2013 in Bonn-Süd und nicht nur Pfarrfest).

| Eigenschaft           | Wert                              |   |
|-----------------------|-----------------------------------|---|
| Fitle                 | Schritt für Schritt zum Fotoalbum |   |
| n Navigation mit aufn | ehmen                             |   |
| lavigationstext       |                                   |   |
| infinan anah          | Wert heihebalten                  | - |

Ihr Bildergalerieordner ist nun angelegt. Bitte wechseln Sie jetzt zunächst in der übergeordnete Verzeichnis (images) und geben dort den Ordner frei. Nun kann er mit Bildern gefüllt werden.

| :hulung und Information |     |   |   | Name                | Titel                               | Navigationstext | Тур          | Größe | Zugriffsrechte | Geändert a |
|-------------------------|-----|---|---|---------------------|-------------------------------------|-----------------|--------------|-------|----------------|------------|
| hilfe                   | 6   | 6 | 1 | FAQs                | Bilder für FAQs                     |                 | imagegallery |       | +r+w+v-c+d     | 10.06.12 1 |
| Content                 | 8   | 6 |   | Fotoalbum           | Fotoalbum                           |                 | imagegallery |       | +r+w+v-c+d     | 24.07.12 2 |
| downloads               |     | 6 | 1 | Fotoalbum_ersteller | n Schritt für Schritt zum Fotoalbum |                 | imagegallery |       | +r+w+v-c+d     | 26.07.12 1 |
| images                  | 8   | ේ | P | Status              | Status                              |                 | imagegallery |       | +r+w+v-c+d     | 10.06.12 1 |
| E PAQs                  |     |   |   |                     |                                     |                 |              |       |                |            |
| Fotoalbum               |     |   |   |                     |                                     |                 |              |       |                |            |
| Status                  |     |   |   |                     |                                     |                 |              |       |                |            |
| .pages                  |     |   |   |                     |                                     |                 |              |       |                |            |
| La minute               | Ш., |   |   |                     |                                     |                 |              |       |                |            |

Wechseln Sie durch einen Klick auf den **Ordnernamen** in den Bildergalerieordner und laden Sie über den Button **Hochladen** die zugehörigen Bilder in den Ordner hoch **3**.

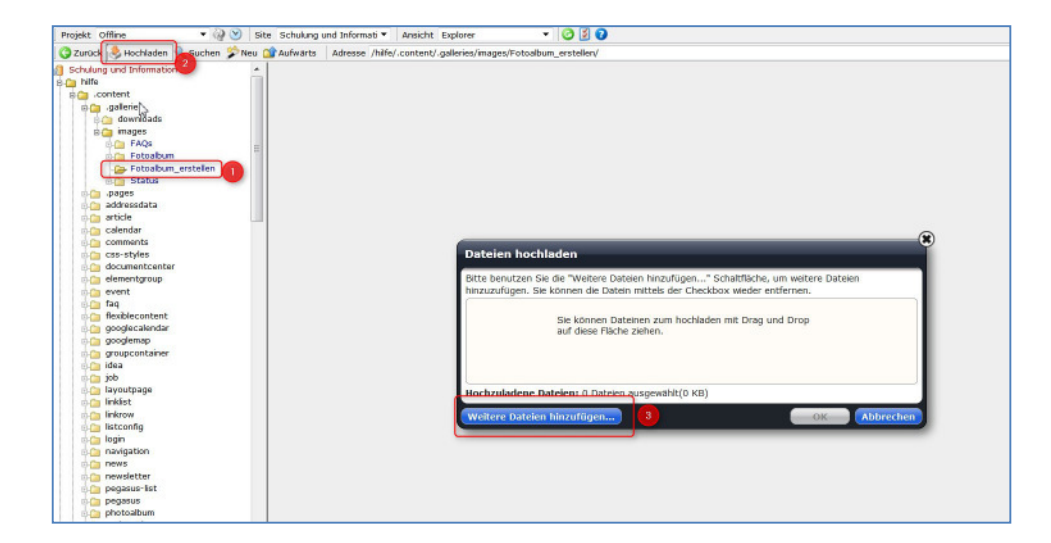

Sie können über das Upload-Fenster gleich mehrere Dateien auf einmal hochladen, je nach Browser bzw. installierten **Add-ons** können Sie die Bilder auch per **Drag & Drop** in das Hochladefenster ziehen.

| hilfe                 |                                                                                                    |
|-----------------------|----------------------------------------------------------------------------------------------------|
| .content              |                                                                                                    |
| e nalleries           |                                                                                                    |
| downloads             |                                                                                                    |
| B Ca images           |                                                                                                    |
| FAQS                  |                                                                                                    |
| Fotoabum              |                                                                                                    |
| - Fotoalbum erstellen |                                                                                                    |
| Status                | Dataion hoshinden                                                                                                    |
| - Ca                  | Dates in not material                                                                                                    |
| Ca addressdata        | Ritte benutzen für die "Meitern Deteine binmufinnen. "Erstellitigte um weitern Deteine                                                                       |
| Ca article            | bite benetizen sie die weitere bateie mittelingen Sinandarie, um wetere bateien<br>binzumfingen sie können die Dateie mittelie der Charkbox wieder antfernen |
| Calendar              | Integerugen, die komen die baten integerue die Checkbox meder enbernen.                                                                                      |
| Comments              | of totoalbum - ordner anlegen 1.jpg                                                                                                    |
| Case-styles           | 322 KB (image)                                                                                                    |
| a documentcenter      | fotoalbum - ordner anlegen 2 ing                                                                                                    |
| alementgroup          | S 19 KB (mark)                                                                                                    |
| (a event              | - x13 KB (mage)                                                                                                    |
| Ca fag                | of the fotoalbum - ordner anlegen 3.jpg                                                                                                    |
| Conflexible content   | 209 KB (image)                                                                                                    |
| Ca googlecalendar     | Contraction and an advantation                                                                                                    |
| googlemap             | Totoalbum - ordner anlegen 4.jpg                                                                                                    |
| Ca groupcontainer     | 36 KB (mage)                                                                                                    |
| Ca idea               | fotoalbum - ordner anlegen 5.ipg                                                                                                    |
| 00 100                | M 46 KB (mape)                                                                                                    |
| Ca layoutpage         |                                                                                                    |
| Ca linkist            | of fotoalbum - ordner anlegen 6.jpg                                                                                                    |
| Ca linkrow            | 57 KB (image)                                                                                                    |
| istconfig             | fotoalbum - ordner anlegen 7.ing                                                                                                    |
| 🛛 🧰 login             | March 150 KB (march)                                                                                                    |
| Ca navigation         | the second second second second second second second second second second second second second second second se                                              |
| 🕼 🗀 news              | Hochzuladene Dateien: 7 Dateien ausgewählt(1.038 KB)                                                                                                    |
| 📩 🧰 newsletter        |                                                                                                    |
| pegasus-list          | Weitere Dateien hinzufügen OK Abbrechen                                                                                                    |
| Ca pegasus            |                                                                                                    |
| 😋 photoalbum          |                                                                                                    |
| i in registration     |                                                                                                    |
| Ca serialdate         |                                                                                                    |
| service               |                                                                                                    |
| 🕒 sitemap             | N                                                                                                    |
| tagcloud              | Lq <sup>2</sup>                                                                                                    |

Direkt nach dem Hochladevorgang öffnet sich das **Editierfenster**, dort können Sie allen Bildern einen Titel vergeben, der auch in der Bildergalerie angezeigt werden kann.

| workplace /bilfe/ content/ content/ co | nalleries/images/Fotoalhum_erstellen/workplace_ing |
|----------------------------------------------------------------------------------------------------|----------------------------------------------------|
| / /ime/.content/.g                                                                                                    | anenes/intages/rocoaibum_erscenen/workplace.jpg    |
| Title                                                                                                    | workplace                                          |
| Description                                                                                                    |                                                    |
|                                                                                                    |                                                    |

Wechseln Sie nun in das 🕕 höher gelegene Verzeichnis

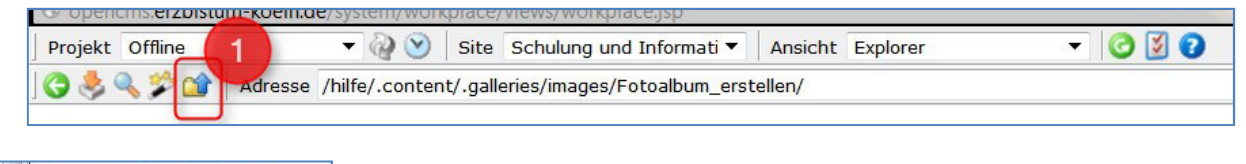

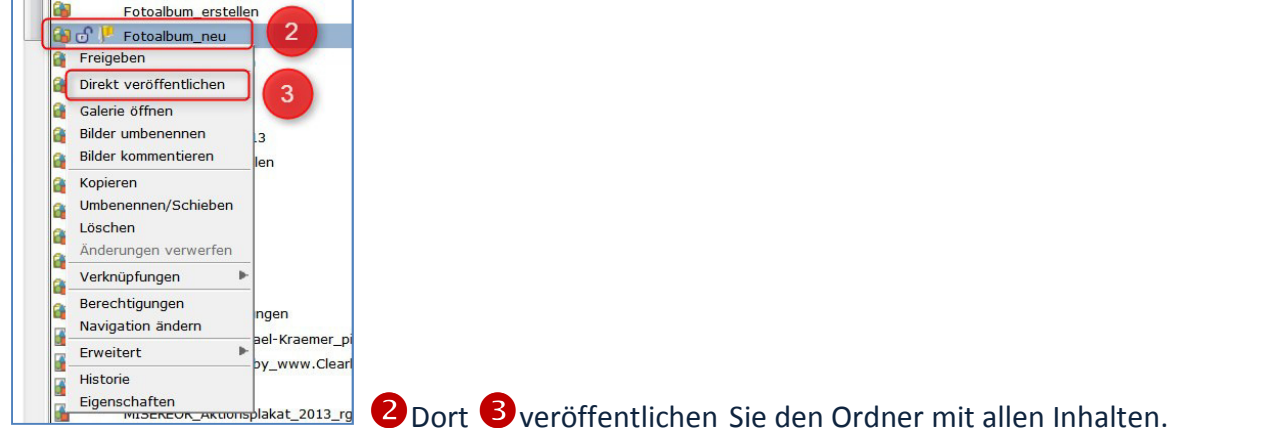

Wechseln Sie nun wieder zurück zur Seitenansicht (Seiten-Editor) – entweder über das Browserfenster oder Sie klicken auf Ihr Hauptverzeichnis und dann den Dateinamen index.html an.

|                                                      | opencms.erzbistum-koeln.de/system/workpla                                                                                                    | ace/views/workplace.jsp                                                                                                    |                                                                                                    |                                   |
|------------------------------------------------------|----------------------------------------------------------------------------------------------------|----------------------------------------------------------------------------------------------------|----------------------------------------------------------------------------------------------------|-----------------------------------|
|                                                      | Projekt Offline 🔹 🆓 🕑                                                                                                    | Site Schulung und Inform                                                                                                    | ati 🕶 Ansicht Explorer                                                                                                    |                                   |
|                                                      | 😋 Zurück ᆶ Hochladen 🔍 Suchen 🌮 N                                                                                                    | Neu 😭 Aufwärts 🛛 Adresse                                                                                                    | /helpdesk/                                                                                                    |                                   |
|                                                      | Content Content Conte | Name       Image: Second second s | Titel         Navigation           Aktuelles         Aktuelles           Kontakt         Kontakt           page         page | istext Ty<br>co<br>fo<br>fo<br>fo |
| 33 von 93.193.5.143 [OE Haur Workplace Seitenansicht | e sucle<br>e veranstaltungen                                                                                                    | suche     Veranstaltungen     Index.html                                                                                                    | Suche<br>Veranstaltungen Veranstalt<br>Startseite                                                                            | fo<br>ungen fo<br>co              |

## Erstellen des Fotoalbums in der Seite

Wählen Sie über den Zauberstab den Inhaltstyp ,Foto Album' aus und platzieren diesen auf Ihrer Seite im gewünschten Bereich.

| 1                           |                                                                                                    |   |   |
|-----------------------------|----------------------------------------------------------------------------------------------------|---|---|
| pen Gale                    | erien Kategorien Erweitert Suchergebnisse                                                            |   |   |
| itel au <mark>fste</mark> i | gend                                                                                                 |   |   |
| Arti                        | <b>ikel</b><br>einfacher Artikel mit mehreren Abschnitten und optionalen Bildern für die Seite.      |   |   |
| E 💽 Flex                    | xibler Inhalt<br>dem flexiblen Inhalt können entweder HTML Codes, Bilder oder Texte eingefügt w      | = |   |
| Ein                         | o Album<br>Fotoalbum verwendet die Bilder einer Bildergalerie zur Erstellung eines Foto-Albu         |   |   |
| Kon                         | bformular<br>figurierbare Formulare, die ausgefüllt in einer Email und / oder in die OpenCms D       |   |   |
| Dyr<br>Eine                 | namische Liste<br>9 konfigurierbare Liste welche z.B. Artikel, Nachrichten oder Veranstaltungen anze |   |   |
| Nac                         | : <b>hricht</b><br>nt zur Anzeige aktueller Meldungen. Neben Titel, Teaser und Textblock können zu   |   |   |
| Got Ein                     | <b>tesdienst</b><br>Gottesdienst kann zur Anzeige in einem Kalender oder einer Liste mit Gottesdiens |   |   |
| Ver                         | anstaltung<br>erhalb dieses Strukturierten Inhalts werden alle notwendigen Informationen für ei…     |   |   |
| Ser                         | <b>ientermin</b><br>ientermin, der als Gottesdienst- oder Veranstaltungsserie angelegt werden kann.  |   |   |
| Adr                         | esse<br>a Adresse sammelt Adressinformationen einer Organisation und zeigt diese an.                 |   | 2 |

Der Inhalt Foto Album muss dann konfiguriert werden und anschließend wird die Seite neu geladen (über F5 oder über das Browsersymbol).

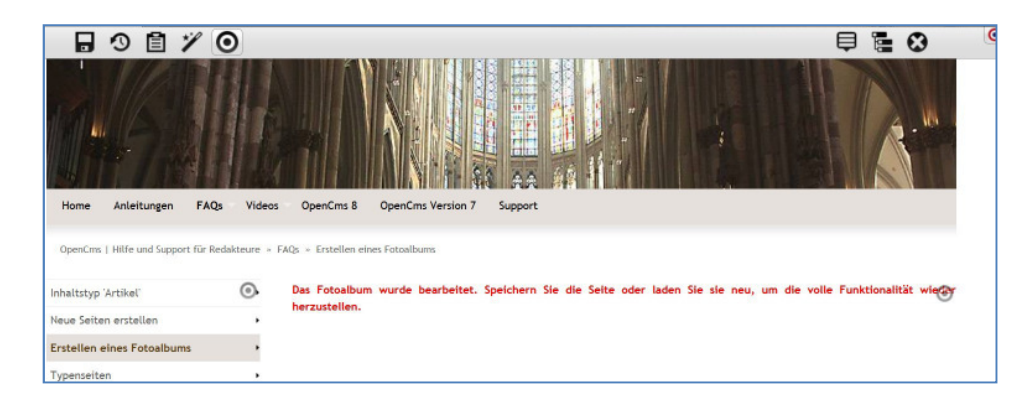

Zur Konfiguration des Foto Albums klicken Sie neben dem zugehörigen Direct-Edit-Punkt auf den Bearbeitungsstift. Im Konfigurationsfenster können Sie dann alle Einstellungen vornehmen.

| 🖓 🗳 🖬                                  |                                                                  | ٩, |
|----------------------------------------|------------------------------------------------------------------|----|
| Titel:                                 | Mein Fotoalbum                                                   |    |
| VFS Galerieordner:                     | /hilfe/.content/.galleries/images/Fotoalbum/                     |    |
| Ausrichtung Fotonavigation:            | Links                                                            |    |
| Fotonavigation Position:               | Unterhalb des unteren Texts                                      |    |
| Navigationselemente Rahmen anzeigen: 🤶 | (Klicken Sie rechts auf den Button "Hinzufügen", um dieses Eleme | 0  |
| Zeige Ressourcename als Titel:         |                                                                  |    |
| Maximale Bildgröße:                    | (Klicken Sie rechts auf den Button "Hinzufügen", um dieses Eleme | 0  |
|                                        | Zeige Titel: 👔 🔲                                                 |    |
|                                        | Ausrichtung Titel: 👔 Links 💌                                     |    |
|                                        | Bilder pro Seite: 3 12                                           |    |
|                                        | Hohe Qualität : 👔 🔲                                              |    |
| Übersicht:                             | Thumbnail Größe: 👔 120 x 80 Pixel 💌                              |    |
|                                        | Filter Effekt: 🦻 Kein                                            |    |
|                                        | Hintergrundfarbe: 👔 #000000                                      |    |
|                                        | Text oben: (Klicken Sie rechts auf den Button "Hinzuft           | 0  |
|                                        | Text unten:  (Klicken Sie rechts auf den Button "Hinzuft         | õ  |
|                                        |                                                                  |    |
|                                        | e 👝 groupcontainer                                               |    |
|                                        |                                                                  |    |
|                                        | Indiat                                                           |    |
|                                        |                                                                  |    |

Wählen Sie über das Ordnersymbol den richtigen Bildergalerieordner aus und stellen Sie die anderen Auswahlmöglichkeiten auf die von Ihnen gewünschte Darstellung ein.

Nach Aktualisieren der Seite wird Ihr Fotoalbum auf der Seite sichtbar.

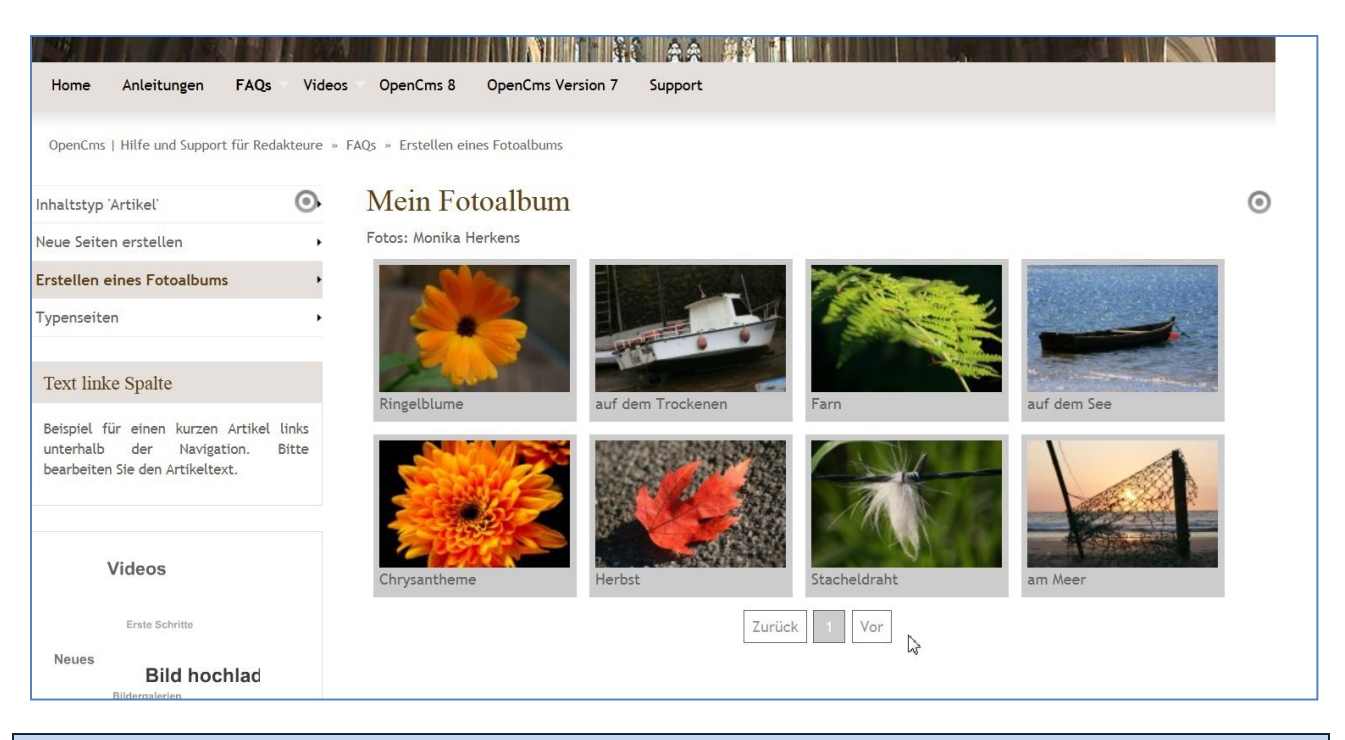

Tipps zu Bildern, die Sie auf der Webseite verwenden können:

Alle Bilder müssen vom Fotografen für die Veröffentlichung im Internet freigegeben sein. Bei Fotografen sollten Sie das Copyright (Urheberrecht) mit dem Bild abspeichern, so dass das Bild auch immer mit dem Copyright-Vermerk angezeigt wird. Jede Person, die Sie mit Foto ins Internet stellen möchten, muss ihr Einverständnis gegeben haben. Bei Kindern brauchen Sie das Einverständnis beider Erziehungsberechtigter.

Die Bilder sollten eine internettaugliche Auflösung haben, d.h. es ist nicht nötig, Bildern mit einer Größe von mehreren MB ins Internet zu stellen, eine kleine Auflösung von ca. bis zu 200 KB reicht völlig.

Wenn Sie Fotos fürs Internet suchen, nehmen Sie nicht einfach über Google gefundene Fotos, sondern nutzen Sie kostenfreie Bilddatenbanken (wie z.B. die Mediendatenbank des Erzbistums Köln www.medientube.de oder www.pixelio.de) oder schauen Sie bei Wikipedia nach freien Bildern.